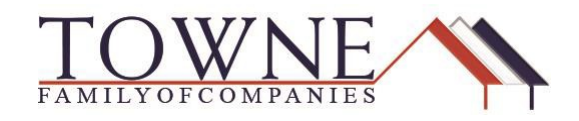

## **HOW TO: Request Transcripts**

**Step 1:** Open your loan from the pipeline in TPO Connect and Click on Resources, Request Portal.

| WELCOME PIPELINE ADD NEW L | OAN SCENARIOS    | RESOURCES V                                            |                                    |                                    |                                        |                          |                                      |               |
|----------------------------|------------------|--------------------------------------------------------|------------------------------------|------------------------------------|----------------------------------------|--------------------------|--------------------------------------|---------------|
|                            |                  | Helpful Links<br>Policies and Procedures<br>Contact Us | investor Loan #:<br>Lender Loan #; | Total Loan Amt S<br>Decision FICO: | IS34,000.00 Loan Type:<br>Loan Purpose | Conventional<br>Purchase | Rate: 4.750%<br>LTV/CLTV: 80.00% / 8 | 80.00%        |
| E LOAN SUMMARY             |                  | Request Portel                                         |                                    |                                    |                                        |                          |                                      |               |
| <b>B</b> 4443              |                  | Bulletins                                              |                                    |                                    |                                        |                          | File Contacts                        |               |
|                            | SAMUEL           | Forms                                                  | L                                  | Inderwriting A                     | Approved                               |                          | Loan Officer                         | Bradley E     |
|                            | \$334,000.00     | maining materials                                      |                                    |                                    |                                        |                          | Loan Processor                       | Krimen Tr     |
|                            | Laws Torre       | 1.                                                     | 0                                  | anditions                          |                                        |                          | COMP PROCESSED                       | Parametric 14 |
| DOCUMENTS                  | Conventional     | FullDocur                                              | mentation                          | pen                                |                                        | 43                       |                                      |               |
|                            | Lien Position    | Loen Purpo                                             | •• R                               | eady for Review                    |                                        | 0                        | Key Dates                            |               |
|                            | FirstLien        | Purchase                                               |                                    |                                    |                                        |                          | Registered                           | 06/06/20      |
| LOAN ACTIONS               | Amortization Typ | e Purpose of                                           | ReFi Al                            | 15<br>(). Annual Elizible          |                                        |                          | AUS Ordered                          |               |
|                            | Fixed Rate       | •                                                      | 0                                  | u. Approve/Eligible                |                                        |                          | C. 1                                 |               |
| Import Additional Data     | Amortization Ter | m                                                      | 0.                                 | own Peyment.<br>93 EAA             | P&1<br>\$1743.20                       |                          | Submit to UW                         | 06/13/201     |
| Order Credit               | 360              |                                                        | 3                                  | 53,500                             | 31,742.30                              |                          | UW Suspended                         |               |
| Order DU                   |                  | 101                                                    | B                                  | iserves                            | 011                                    |                          | UW Approval                          | 06/16/201     |
| Order LPA                  |                  |                                                        | \$                                 | \$54,882.11                        | 12.285%/39.549%                        |                          |                                      |               |
| Distinguist                |                  |                                                        |                                    |                                    |                                        |                          | UW Clear to Close                    | 400           |

**Step 2:** The portal will open in a separate browser. Enter the following:

- Loan Number
- Last Name (Borrower)
- Organization ID (Originator's Company NMLS ID)

| Loan Number     | 1710000779 |
|-----------------|------------|
| Last Name       | Firstimer  |
| Organization Id | 123456     |

TPO Portal Edition How-To Request Transcripts **Step 3:** Click on Request 4506T to complete the **Request**.

**NOTE:** Upon submission of your file in TPO Connect, the 4506T will be sorted into the document placeholder "**Income: IRS 4506T**" which will default to "**Yes**" for the "Document uploaded to Income: IRS 4506T in TPO Connect?"

**Step 4:** Verify **Yes** is populated, and answer the two additional questions using the dropdown options.

**Step 5:** The Request Button will appear. Click the **Request** button.

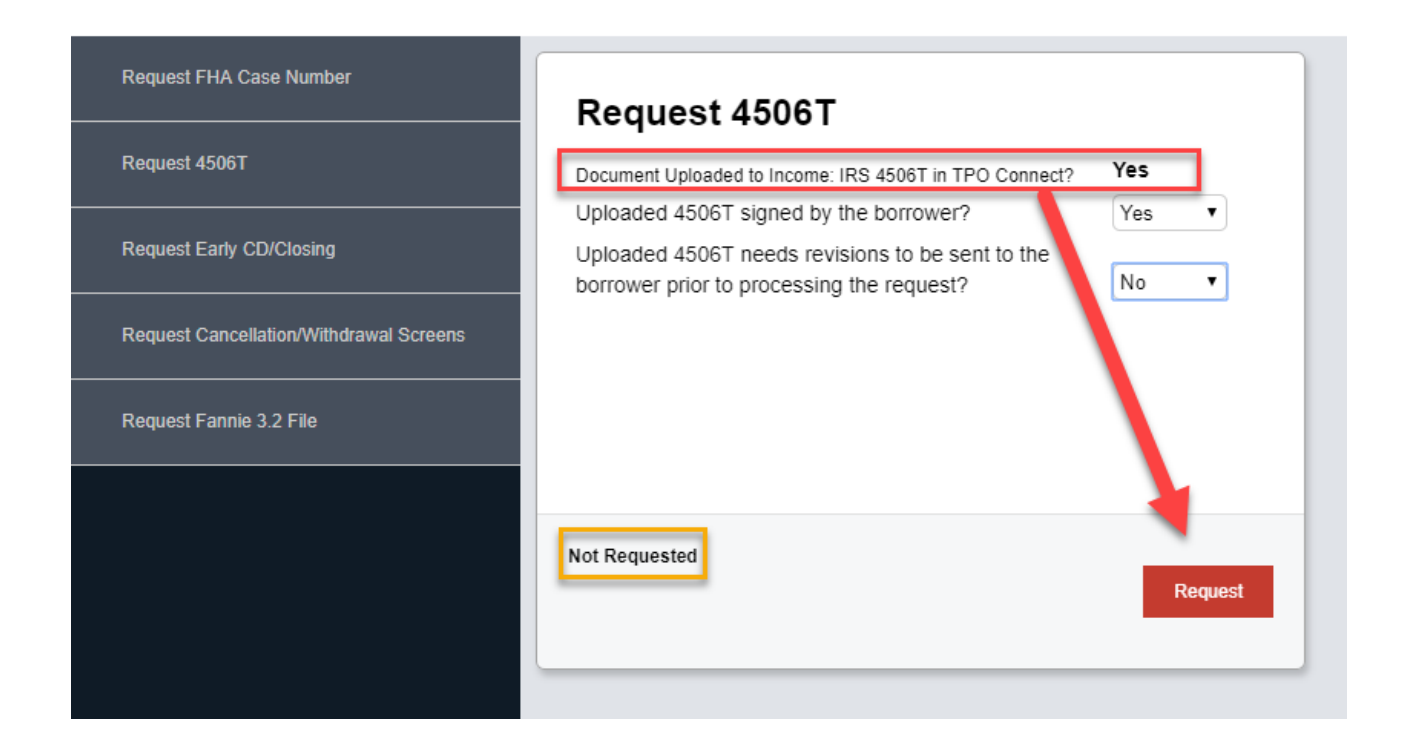

Step 6: Production Support Team will receive notification to order transcripts.

| FPO Portal Edition         | <b>2</b>   P a g e |
|----------------------------|--------------------|
|                            | ( /10 /2010        |
| How-To Request Transcripts | 6/19/2018          |

## **Encompass How-To Request Transcripts**

Once you hit the **Request** button, the screen will populate the requested date and "Requested" will appear in the lower left-hand corner.

| Request FHA Case Number                 | Request 4506T                                              |           |
|-----------------------------------------|------------------------------------------------------------|-----------|
| Request 4506T                           | Date Requested:                                            | 6/18/2018 |
| Request Early CD/Closing                | Date Submitted (to Vendor/IRS):<br>Date Response Expected: |           |
| Request Cancellation/Withdrawal Screens | Date Completed:                                            |           |
| Request Fannie 3.2 File                 |                                                            |           |
|                                         | Requested                                                  |           |

When the 4506T is **Submitted** (to Vendor/IRS) and then **Completed**, the other dates will populate.

You will be able to log back in to the Request Portal to monitor completion.

If you have questions, please contact <a href="mailto:salessupport@townemortgage.com">salessupport@townemortgage.com</a>